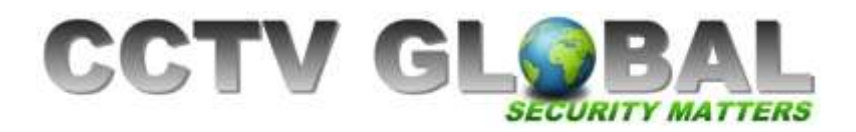

## QUICK GUIDE CONNECTING HIKVISION DVR TO MOBILE DEVICE USING HIK CLOUD

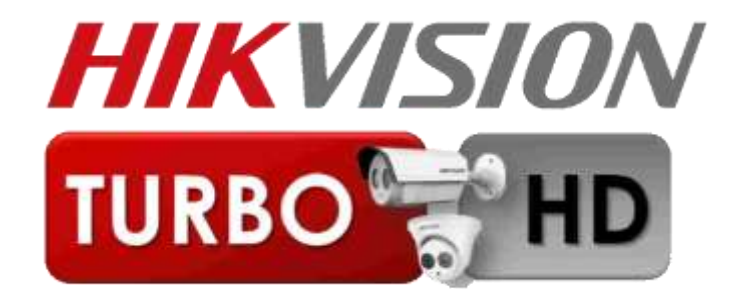

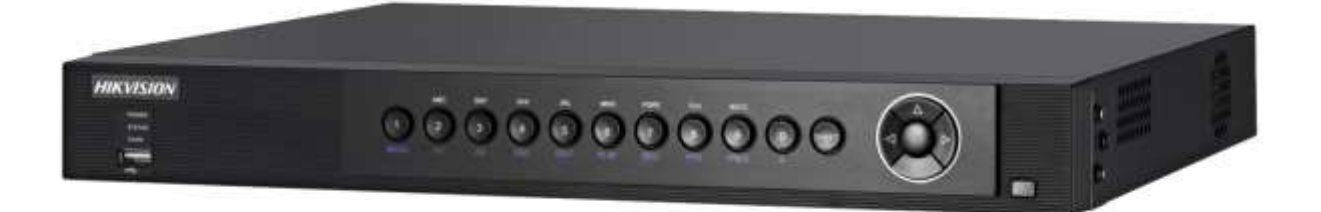

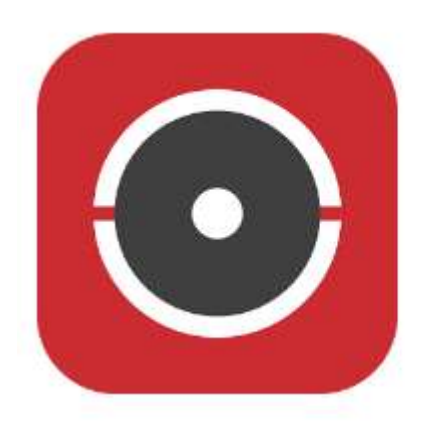

## Hik-Connect

CCTV GLOBAL LONDON LTD, Unit 1 Brookwillow Studios, Brookwillow Farm, Leatherhead, Surrey KT220AN

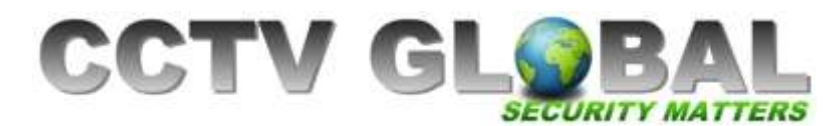

## **DOWNLOAD & INSTALL IVMS4500**

1. Download IVMS4500 for Mobile from the App or Play Store (use lite version for iphone)

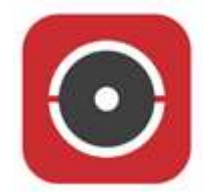

2. Open the app and click Hik-connect from the menu, then click Login

| <br>vodalo | ne luk 🕈    | 16:02  | = | Hi   | ••• vodefane LM * | 18:03<br>Hik-Connect | (* W ) 📖) |
|------------|-------------|--------|---|------|-------------------|----------------------|-----------|
|            | Live View   |        |   |      |                   |                      |           |
|            | Remote Pi   | ayback |   |      |                   |                      |           |
|            | Devices     |        |   |      |                   |                      |           |
|            | Alarm       |        |   | 4    |                   | 0                    |           |
|            | Picture & \ | /ideo  |   | L    |                   |                      |           |
|            | Hik-Conne   | ct     |   |      | )                 | Please login first.  |           |
| 0          | Configurat  | ian    |   | Plea | C                 | Login                | )         |

3. Click **Register**, then enter your mobile number or email and complete the registration process.

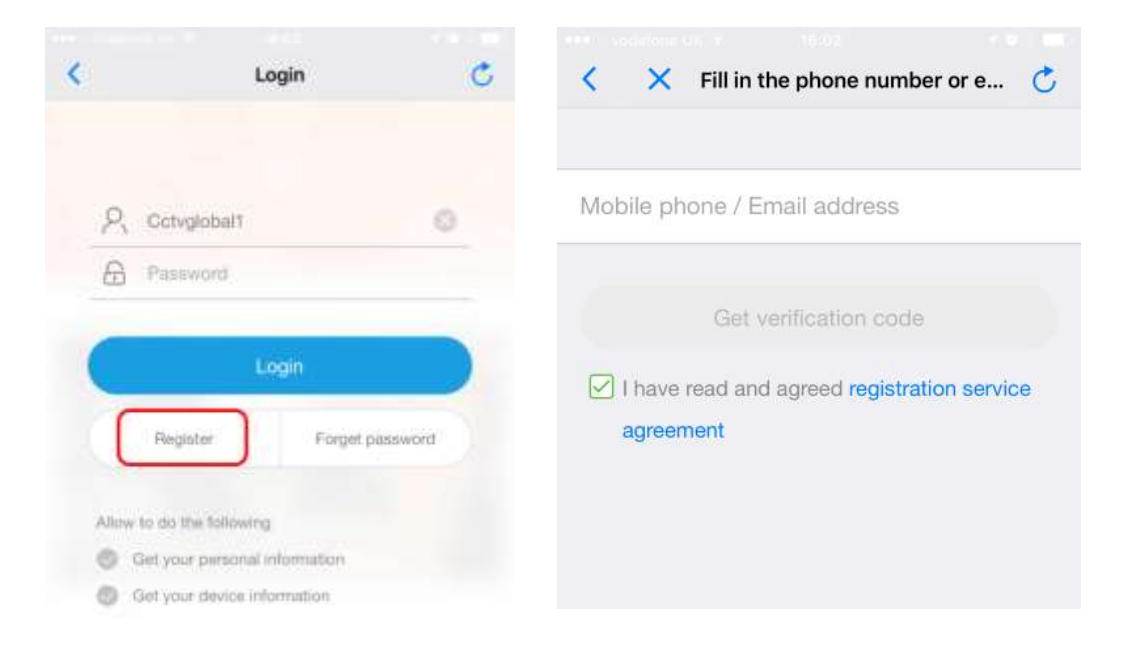

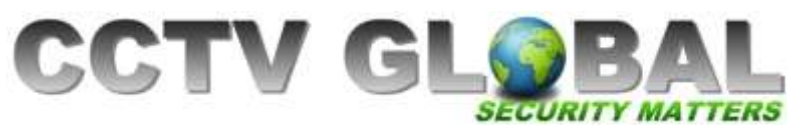

- 4. After registration is complete Click (+) to add a new device
- Hit-Connect
- 5. Log in to your HIKVISION DVR/NVR Go to Configuration / Network / Platform Access. Enable HIK Cloud P2P (sometimes it is called GUARDING VISION or HIK CONNECT). The DVR will aks you to accept the terms and conditions and create a verification code – please create a 6 letter verification code and save. Scan the QR code with your mobile

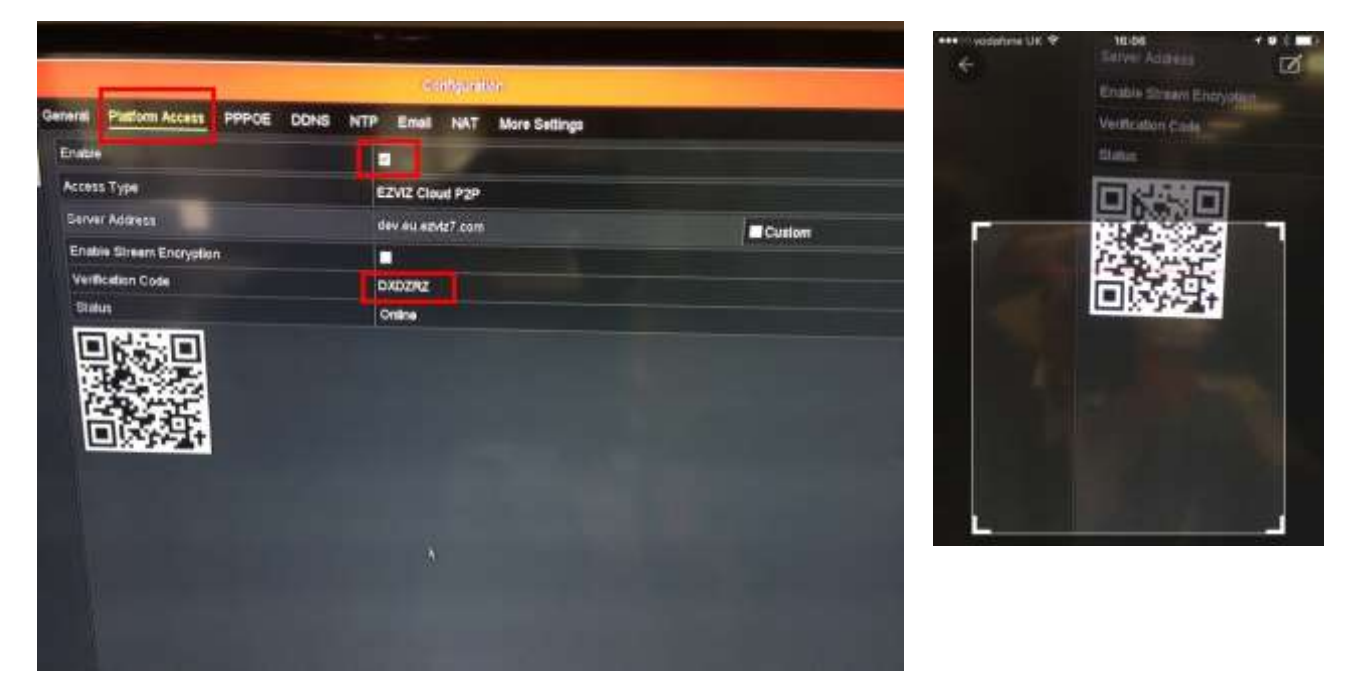

6. This should bring up the serial number, click Search, then click the (+) icon

| +++ vodalona UK ♥ | 16:06      | * 0 · | •••• vodafone UK 🗢   | 16:06               | 7 Ø \$ 💶 |
|-------------------|------------|-------|----------------------|---------------------|----------|
| ©                 | New Device |       | e                    | New Device          |          |
| 602305491         |            |       | 602305491            |                     |          |
|                   | Search     |       |                      | Search              |          |
|                   |            |       | 문 <b>드</b> DS-7208HU | JHI-F1-N(602305491) | $(\pm)$  |
|                   |            |       |                      |                     |          |
|                   |            |       |                      |                     |          |
|                   |            |       |                      |                     |          |

CCTV GLOBAL LONDON LTD, Unit 1 Brookwillow Studios, Brookwillow Farm, Leatherhead, Surrey KT220AN

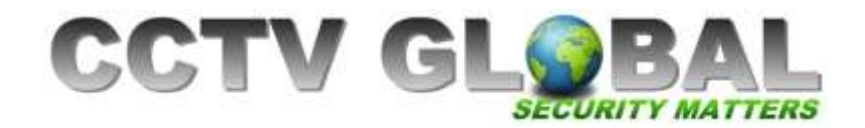

7. Input the Hik-connect verification code obtained from step 5 above and click **confirm.** 

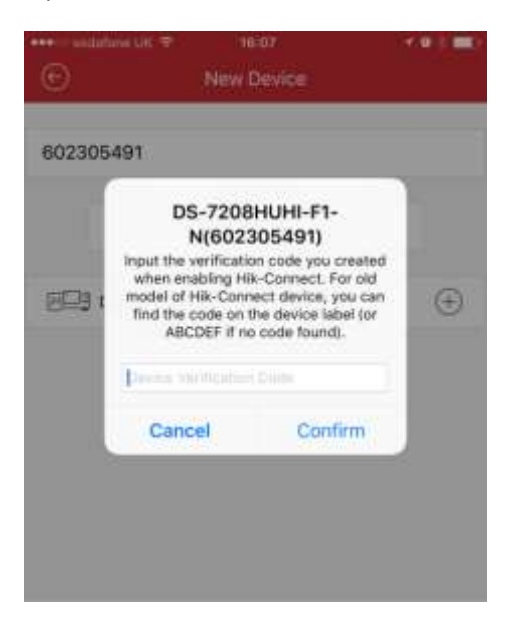

8. Click on the device Name, then click start live view

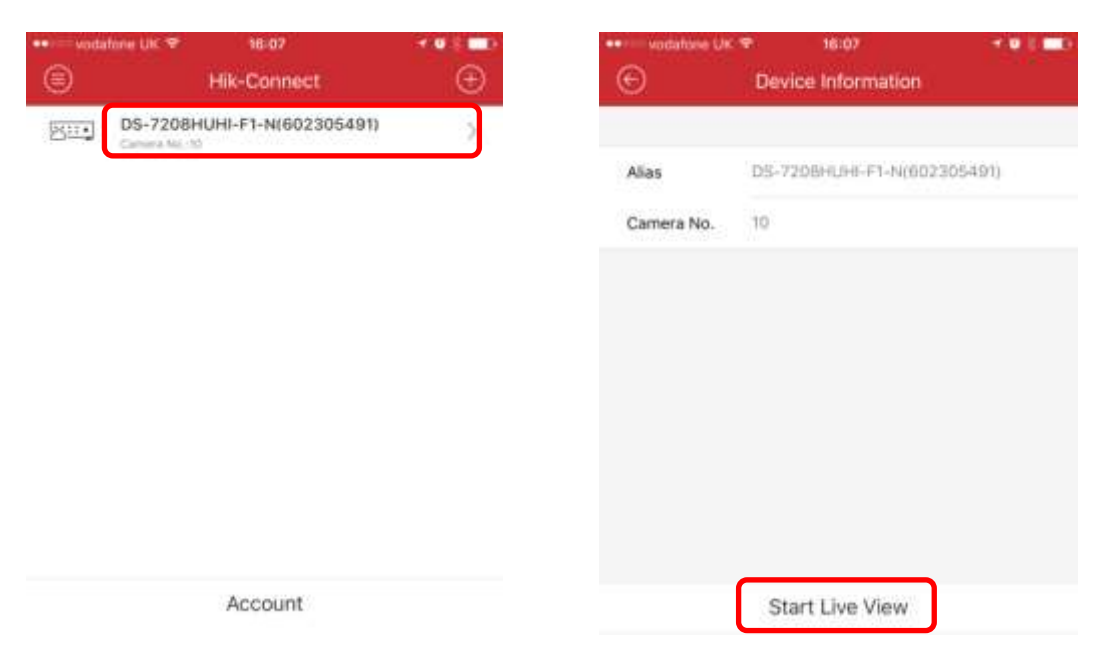